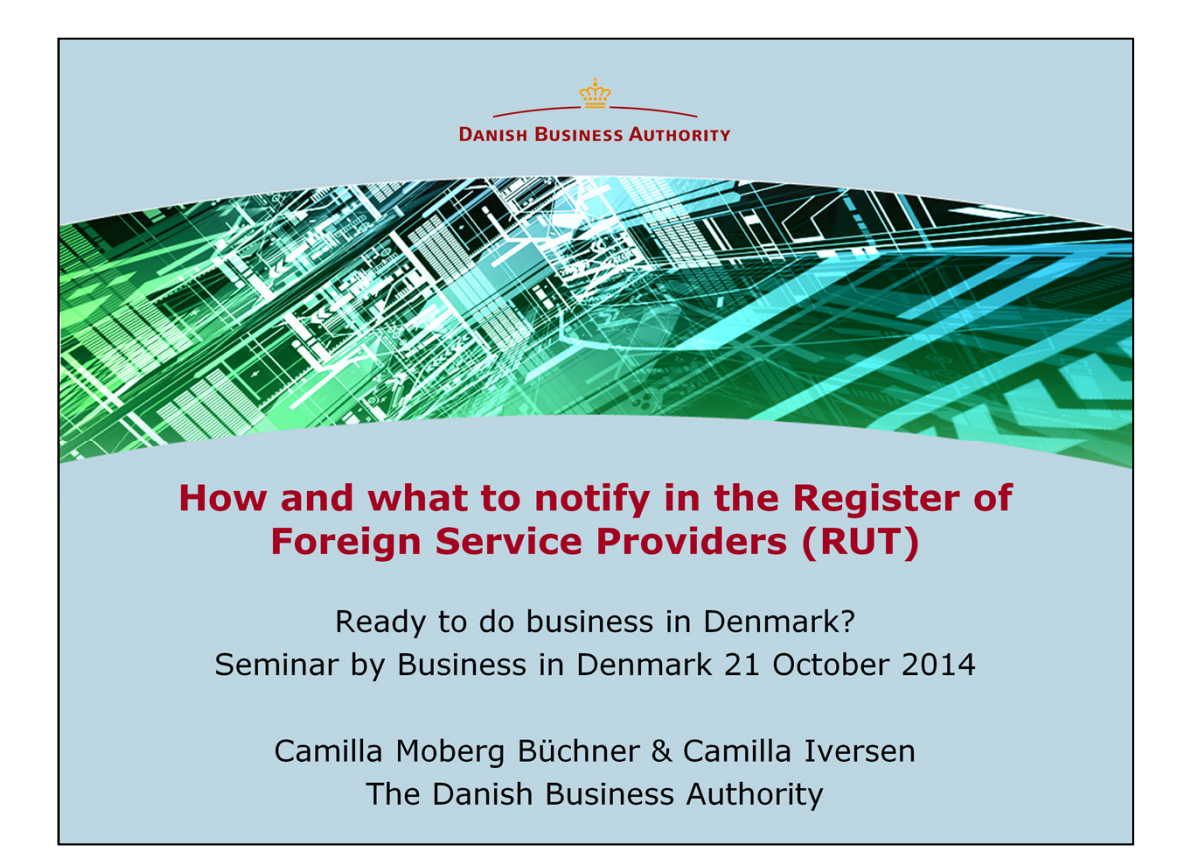

If your company is providing temporary services in Denmark, this must be notifed to the Register of Foreign Service Providers – Registret for Udenlandske Tjenesteydere (RUT). The rules apply both for foreign companies that post employees in Denmark and for sole trader business. The Ministry of Employment has the overall responsibility about the rules that regulates the RUT-register. The Danish Business is subject to establish a register within the scope The Ministry of Employment has given. This presentation will help you with how and what to notify.

Please note that this presentation and following screenshots are subject to curren t rules and regulations of 21 October 2014 and the Danish Business Authority reserves the right to change the design and layout.

| Virk.dk - Register of Foreign Ser × +                                                                                                    |                                                                                |                                                                                                    |
|----------------------------------------------------------------------------------------------------|--------------------------------------------------------------------------------|----------------------------------------------------------------------------------------------------|
| ♦ ♦ ④ https://indberet.virk.dk/rut                                                                                                    | ▼ C Soogle                                                                     | P ☆ 自 ♣ ♠ ☰                                                                                                    |
| virk Indberet                                                                                                    | Søg på Virk   Indberet                                                         | mit <b>virk</b>                                                                                                    |
| Forside >                                                                                                    |                                                                                | Log ind                                                                                                    |
| Register of Foreign Service Provider                                                                                                    | s (RUT)                                                                        | Ijælp til log ind                                                                                                    |
| Use this site to register a service for foreign<br>businesses/companies in the Register of Foreign<br>Service Providers (RUT). Foreign registrars<br>should click on the 'Start' icon.<br>How-to<br>Guide | Start 3                                                                        | <ul> <li>Log ind for at:</li> <li>Få og give rettigheder</li> <li>Tjekke din digitale postkasse</li> <li>Se virksomhedens oplysninger</li> </ul> |
| Additional info                                                                                                    | ERHVERVSSTYRELSEN<br>Step by step                                              | <ul> <li>Oprette genveje til<br/>indberetninger</li> <li>Læs mere om Mit Virk</li> </ul>                                                         |
| Other languages 2<br>Dansk   Deutsch   English   Polski                                                                                                    | You have to set up a user account before<br>you can register a service in RUT. | 2                                                                                                    |

- 1: Three entries: www.rut.dk, www.virk.dk/rut and indberet.virk.dk/rut
- 2: Four different languages: Dansk, Deutsch, English and Polski
- 3: Login via the orange start-button
- 4: For more information see "Guide" and "Support"

| Virk.dk - Register of Foreign Ser × Log-in for foreign users × + |            |            |          |       |
|------------------------------------------------------------------|------------|------------|----------|-------|
| https://erst.virk.dk/simple-idp/security/login                   | ⊽ C Soogle | ▶ ☆ 自      | +        | ⋒     |
| virk.dk                                                          |            |            |          |       |
| Log-in for foreign users                                         |            |            |          | *     |
| Email address (user name)                                        |            |            |          |       |
| E-mail address (user name)                                       |            |            |          |       |
| Password                                                         |            |            |          |       |
| Password                                                         |            |            |          |       |
|                                                                  |            | 2 Forgot y | our pass | word? |
| Log in<br>Do you have a user account?<br>Create user             |            |            | 3        | 3     |

1: If you don't already have an user account, please create a user, if you already have a user account go straight to slide no. 7 after succesful login.

2: If "User name and password do not match", please go to "Forgot your password?" where you enter your email adress to set up a new password for your user account – then you will recieve an email with a link to reset your password.

For support, call +45 7220 0036

| Virk.dk - Register of Foreign Ser × 11 Create user account × + |                                                                           |   |
|----------------------------------------------------------------|---------------------------------------------------------------------------|---|
| A https://erst.virk.dk/simple-idp/profile/create               | ▼ C* S- Google P ☆ 自 ♣ 合 〓                                                |   |
| virk.dk                                                        | 1                                                                         |   |
| Create user account                                            |                                                                           |   |
| Email address (user name) 🔸                                    | Password \star                                                            |   |
| E-mail address (user name)                                     | Password                                                                  |   |
| Email address (user name) *                                    | Password *                                                                |   |
| Name *                                                         | Password                                                                  |   |
| Name                                                           |                                                                           |   |
| Date of birth                                                  |                                                                           |   |
| E.g. 20-12-1972                                                | Enter CAPTCHA                                                             |   |
| Preferred language                                             | Enter CAPTCHA                                                             |   |
| English                                                        |                                                                           |   |
| Password * Password                                            | Solemn declaration I hereby declare that the information above is correct |   |
| Pacound a                                                      | Create user account Cancel                                                | 4 |

## Create user account

For security reasons you have to write both email adress (user name) and password twice (yes – you have to repeat it).

|                                                            |                                                                                                    |                                                                             | 0          | ~      | ÷       |            | -         |                             |   |
|------------------------------------------------------------|----------------------------------------------------------------------------------------------------|-----------------------------------------------------------------------------|------------|--------|---------|------------|-----------|-----------------------------|---|
| virk.dk                                                    |                                                                                                    | C C C C                                                                     | F          | ¥ I    |         | • 11       |           |                             |   |
| Your status We have sent a mail with an activation link fo | r the email address you have ente                                                                                                    | ered as your user name for Virk.dk                                          | . Open the | mail a | and cli | ick on th  | e         |                             |   |
| ۰<br>۲۳۲<br>م                                              | bid's inbox Create user     idessage "Create user     idessage "Create user     m: Erhvervsstyrelsen cnoreply@er     Back to inbox 1 * Download ENL     there if you trust the sender | -<br>F <b>r"</b><br>;st.dk><br>                                             | ige.       |        |         |            |           |                             |   |
|                                                            | You have used this email<br>bid@dispostable.com<br>Please confirm that this is<br>is only valid for 24 hours.<br>Activation link<br>Regards<br>The Danish Business Auth               | address to create a user on virk.dk<br>s your email address, if you want to | create the | user a | ccount  | t. For sec | urity rea | isons, this activation link |   |
| Resend activation mail<br>Resend confirmation mail         | L                                                                                                    |                                                                             |            |        |         |            | Ţ         |                             | 5 |

Create user account

Next go to your email-inbox where you witin a few minutes will recieve an e-mail with the subject "Create user"-

Please follow the "Activation link".

For support, call +45 7220 0036

| Virk.dk - Register of Foreign Ser × 1: Log-in for foreign users × + |                       |                |          |       |
|---------------------------------------------------------------------|-----------------------|----------------|----------|-------|
| A https://erst.virk.dk/simple-idp/security/login                    | C <sup>d</sup> Soogle | <mark>۵</mark> | ê ↓      | Â     |
| virk.dk                                                             |                       |                |          |       |
| Log-in for foreign users                                            |                       | •              | -        | -**   |
| Email address (user name)                                           |                       |                |          |       |
| xxx@xxxxx.com                                                       |                       |                |          |       |
| Password                                                            |                       |                |          |       |
| •••••                                                               |                       |                |          |       |
|                                                                     | Ē                     | Forgot yo      | ur passv | word? |
| Log in Do you have a user account?                                  |                       |                |          |       |
| <u>Create user</u>                                                  |                       |                |          |       |
|                                                                     |                       |                | 6        |       |

Please log in with your new user account (email adress and password) For support, call +45 7220 0036

| A https://erst.virk.dk/rut3/betingelser/index?formularId=30362&idp=ssiRealm⟨=en                                                                                                    | ⊽ C <sup>a</sup> Soogle                                                                                                    | ר א                                                                                                  | ê                                                               | ∔ ♠                                                              |
|----------------------------------------------------------------------------------------------------|----------------------------------------------------------------------------------------------------|----------------------------------------------------------------------------------------------------|-----------------------------------------------------------------|------------------------------------------------------------------|
| virk.dk                                                                                                    | BID Test<br>bid@dispostable.com<br>Edit user profile                                                                                                    |                                                                                                    |                                                                 | og out                                                           |
| Register of Foreign Service Providers (RUT)                                                                                                    | FAQ > Co                                                                                                    | ontact us: +4                                                                                        | 45 72 2                                                         | 20 00 36                                                         |
| 을 Services                                                                                                    | Companies                                                                                                    | Persons                                                                                              | • w                                                             | orkplaces                                                        |
| <ol> <li>Registration of information in the Register of Foreign Service Providers (RU including regulations on electronic registration. Registering incorrect or mis can lead to criminal liability.</li> <li>By registering information in RUT, you confirm and declare that you are th contact person, or another person authorised by the business/company w changes in information already registered.</li> <li>You are liable in all circumstances for the use, and misuse you make of RU Therefore, as the registering person, you are liable for the correctness of i 4. If the Danish Business Authority has reason to suspect that misuse of the close the user's access to the solution with immediate effect.</li> </ol> | UT) is subject to the relevant<br>sleading information with the<br>e owner of the foreign busing<br>who can submit information<br>T with your password or di-<br>information registered.<br>e solution has occurred or w | nt acts and e<br>ie Danish Bu:<br>iness/compar<br>to the regist<br>gital signatur<br>will occur, the | xecutiv<br>siness /<br>ny, the<br>er as w<br>re/Nem]<br>e Autho | ve orders,<br>Authority<br>Danish<br>vell as<br>ID.<br>Drity can |
| Acceptance I accept the conditions of use                                                                                                    |                                                                                                    |                                                                                                    |                                                                 |                                                                  |
|                                                                                                    |                                                                                                    |                                                                                                    | and the second                                                  | 7                                                                |

In order to continue you have to declare that the information given to us is correct and that you are who you are. Registering incorrect or misleading information can be punished.

| 🖕 My services × +                                                                                                    |                                                                                 |                                             |
|----------------------------------------------------------------------------------------------------|---------------------------------------------------------------------------------|---------------------------------------------|
| A https://erst.virk.dk/rut3/tjenesteydelse/mineTjenesteydelser                                                                                                    | ⊽ C 8 - Google                                                                  | ▶ ☆ 自 ♣ 余                                   |
| virk.dk                                                                                                    | BID Test<br>bid@dispostable.com<br>Edit user profile                            | Log out                                     |
| Register of Foreign Service Providers (RUT)                                                                                                    | FAQ > C                                                                         | contact us: +45 72 20 00 36                 |
| E Services                                                                                                    | Companies                                                                       | Persons                                     |
| Services                                                                                                    |                                                                                 |                                             |
| Welcome to the Register of Foreign Service Providers (RUT). From this page<br>Register new. If you have registered services in RUT before, these will appea<br>Companies, Persons and Workplaces, you can use these when you register | you can start a new registr<br>Ir on a list below. If you hav<br>a new service. | ration by clicking on<br>/e already created |
|                                                                                                    |                                                                                 | Register new                                |
| You have not registered a service yet.                                                                                                    |                                                                                 |                                             |
|                                                                                                    |                                                                                 |                                             |
|                                                                                                    |                                                                                 |                                             |
|                                                                                                    |                                                                                 | 8                                           |

1: This is the starting page. If you have not registered any services yet, it would look as above. If you already have registered services, you will see a "List of services", where you can find and search for your own already registered services, both active, future-planned and completed. You can also load draft(s), edit services or "show" services in order to see/print confirmation of a registration of foreign service

One service includes information about one company, one or more persons and one or more workplaces – all combined with a period of time.

2: You can choose to create and save your company (see slide 9), person(s)(see slide 10) or workplace(s)(see slide 10) on beforehand - creating a list of master data, which you can edit and go back to later on. This master data you can choose from when you are registering a service. It is also possible to create these master data during the flow of the registration of a service.

| Create new company/business       D Test       Log out         Information about the business/company in home country       Contact information for the company<br>Country code * Telephone no. *       E.g. +00         Register o       Registered name of the company in home country       E.g. +00       E.g. +00         Street *       Email address of the company/business in home country       Exercise       Email address of the company/business         You can add the<br>below. You can<br>also remove a co<br>service.       Street (extra)       Exercise       Street (extra)         You have not yet       Town / Place name *       Company registration<br>No       Company registration         You have not yet       Company registration       Company registration         You have not yet       Company registration       Company registration         You have not yet       Company registration       Company registration         You have not yet       Company registration       Company registration         You have not yet       Company registration       Company registration         You have not yet       Choose country       Company registration         Here country of business/company       If the company registration       The authority for the registration                                                                                                    | https://erst.virk.c                 | lk/rut3/virksomhed/mineVirksomheder                        | ▼ C 🚼 ▼ Google 🛛 🖓 自 🖡 ·                                                                   |
|----------------------------------------------------------------------------------------------------|-------------------------------------|------------------------------------------------------------|--------------------------------------------------------------------------------------------|
| VICK.C       Information about the business/company in home country       Image: Contact information for the company Country code * Telephone no.*       Image: Contact information for the company Country code * Telephone no.*         Register on       Registered name of the company in home country       E.g. +00       Email &         Registered address of the company/business in home country       Street *       Email address of the company/business         You can add the below. You can a also remove a co service.       Street (extra)       VXT registration Does the company/business in home country         You have not yet       Town / Place name *       Company registration Company/business in the country of business/company         You have not yet       Company registration       The registration Company/business in its home country         You have not yet       Company registration       The registration Company/business in its home country         You have not yet       Company registration       Company registration         You have not yet       Company registration       Company registration         Home country of business/company       If the company is registered in Denmark; it will have a CVR no. or an SE no.                                                                                                    | <u>.</u>                            | Create new company/business                                | D Test                                                                                     |
| Name of company* E.g. +00   Registered name of the company in home country E.g. +00   Registered name of the company in home country E.a. +00   Street * Email #   Registered address of the company/business in home country Enail #   Street (extra) Sector code   Street (extra) Street (extra)   Street (extra) Choose a sector code *   Street (extra) VAI registration   Post code * It a company/business in its home country?   You have not yet Company Place name *   Country * Company registration   Country * Choose country   It me country of business/company It the company is registered in Denmark, it will have a CVR no. or an SE no.                                                                                                    | virk.d                              | Information about the business/company in home country     | Contact information for the company<br>Country code * Telephone no. *                      |
| Register o       I       Image: Image: Image                                                  |                                     | Name of company *                                          | E.g. +00                                                                                   |
| Registered name of the company in home country       Email address of the company/business         Street *       Email address of the company/business         Registered address of the company/business in home country       Sector code         Street (extra)       Choose a sector code *         Street (extra)       Choose sector code         Street (extra)       VAT registration         Post code *       No         Town / Place name *       Ompany registration         Region       The authorty for the registration         Region       The authorty for the registration         Choose country       The authorty for the registration         You have not yet       Company registration         You have not yet       Choose country         Home country of business/company       If the company is registered in Denmark, it will have a CVR no. or an SE no.                                                                                                    | Register o                          |                                                            | E-mail *                                                                                   |
| Companies       Registered address of the company/business in home country       Sector code         You can add the below. You can add the below. You can ada also remove a co service.       Street (extra)       Choose sector code *         Post code *       W1 registration       Does the company/business in home country? *         Post code *       No         Town / Place name *       Company registration         Region       The registrationnumber of the company/business in its home country         You have not yet       Country *         You have not yet       Country *         I home country of business/company       If the company registration in Denmark.         VR no./SE no.       If the company is registered in Denmark, it will have a CVR no. or an SE no.                                                                                                    | Services                            | Registered name of the company in home country Street *    | Email address of the company/business                                                      |
| Street (extra)     List of sector codes       You can add the<br>below. You can<br>also remove a co<br>service.     Street (extra)       Post code *     Oves<br>Service.       Town / Place name *     Company registration<br>Town / Place name *       Company registration<br>Service.     Company registration<br>The registrationnumber of the company/business in its home country?       You have not yet     Country *       Choose country     Company registration<br>The authority for the registration       You have not yet     Country *       Choose country     Company registration in Denmark<br>CVR no/SE no.       If the company is registered in Denmark, it will have a CVR no. or an SE no.                                                                                                    | Companies                           | Registered address of the company/business in home country | Sector code<br>Choose a sector code *                                                      |
| You can add the       street (extra)       VAT registration         below. You can a       Does the company have a VAT no. in its home country? *       Does the company have a VAT no. in its home country? *         Post code *       • No       • No         Town / Place name *       • Company registration       The registration         Region       • The authority for the registration       • The authority for the registration         You have not yet       • Country *       • Company registration         Choose country       • Choose country       • Company registration in Denmark         Uth row country of business/company       If the company is registered in Denmark, it will have a CVR no. or an SE no.                                                                                                    |                                     | Street (extra)                                             | List of sector codes                                                                       |
| Also Ferriove a CO Post code *  Post code *  | You can add the<br>below. You can a | Street (extra)                                             | VAT registration<br>Does the company have a VAT no. In its home country? *                 |
| You have not yet Company registration The registrationnumber of the company/business in its home country Region The authority for the registration The authority for the registration The autho | service.                            | Post code *                                                | © Yes<br>◎ No                                                                              |
| You have not yet     Region     The authority for the registration       Contry*     Company registration in Denmark       Choose country     Company registration in Denmark       Home country of business/company     If the company is registered in Denmark, it will have a CVR no. or an SE no.                                                                                                    |                                     | Town / Place name *                                        | Company registration<br>The registrationnumber of the company/business in its home country |
| You have not yet Country* Choose country Home country of business/company If the company is registered in Denmark, it will have a CVR no. or an SE no. If the company is registered in Denmark, it will have a CVR no. or an SE no.                                                                                                    |                                     | Region                                                     | The authority for the registration                                                         |
| Choose country     Company registration in Denmark       Home country of business/company     CWR no./SE no.       If the company is registered in Denmark, it will have a CVR no. or an SE no.                                                                                                    | You have not yet                    | Country *                                                  |                                                                                            |
| Home country of business/company If the company is registered in Denmark, it will have a CVR no. or an SE no.                                                                                                    |                                     | Choose country                                             | Company registration in Denmark<br>CVR no./SE no.                                          |
|                                                                                                    |                                     | Home country of business/company                           | If the company is registered in Denmark, it will have a CVR no. or an SE no.               |

Create new company/business

The red star indicates that information is mandatory

| 344                    | Create new person                               |                                                                                         |
|------------------------|-------------------------------------------------|-----------------------------------------------------------------------------------------|
| virk.dk                |                                                 | Date of birth *                                                                         |
|                        | First and second names *                        | Mobile telephone no.                                                                    |
| Register of Fo         |                                                 | Country code Telephone no.                                                              |
| register of r          | Surname *                                       |                                                                                         |
| _                      |                                                 | E.g.45 Enter a mobile number if the person is to be a contact person                    |
| Services               | Gender *                                        | Email                                                                                   |
|                        | © Male                                          |                                                                                         |
| Persons                | © Female                                        | Enter an email address if the person is to be a contact person                          |
| croons                 | Nationality *                                   |                                                                                         |
|                        | Choose country                                  | Documentation                                                                           |
| You can add the peopl  | Select nationality of the person from the list  |                                                                                         |
| change the information | Type of ID *                                    | A1 certificate (certificate on home country's legislation on social security)           |
| by clicking on Remove, | Choose ID type                                  | Would you like to upload an A1 certificate?                                             |
| s an inspection at the | Choose to the                                   | © No                                                                                    |
|                        | Type of ID, e.g. passport, visa or ID card      | An A1 certificate confirms that an employee working in a foreign country is entitled to |
|                        | Date of birth *                                 | website: <u>Your Europe</u>                                                             |
|                        | <b></b>                                         |                                                                                         |
|                        | Lise calendar or write date of hirth wavy-mm-dd |                                                                                         |
| You have not added a   | Use calendar of write date of birth yyyy-min-dd | Would you like to upload a declaration of qualifications?                               |
| L                      |                                                 | © Yes                                                                                   |
|                        |                                                 | Some occupations require special qualifications in Denmark. There is a list of          |
|                        |                                                 |                                                                                         |

Create new person

The red star indicates that information is mandatory

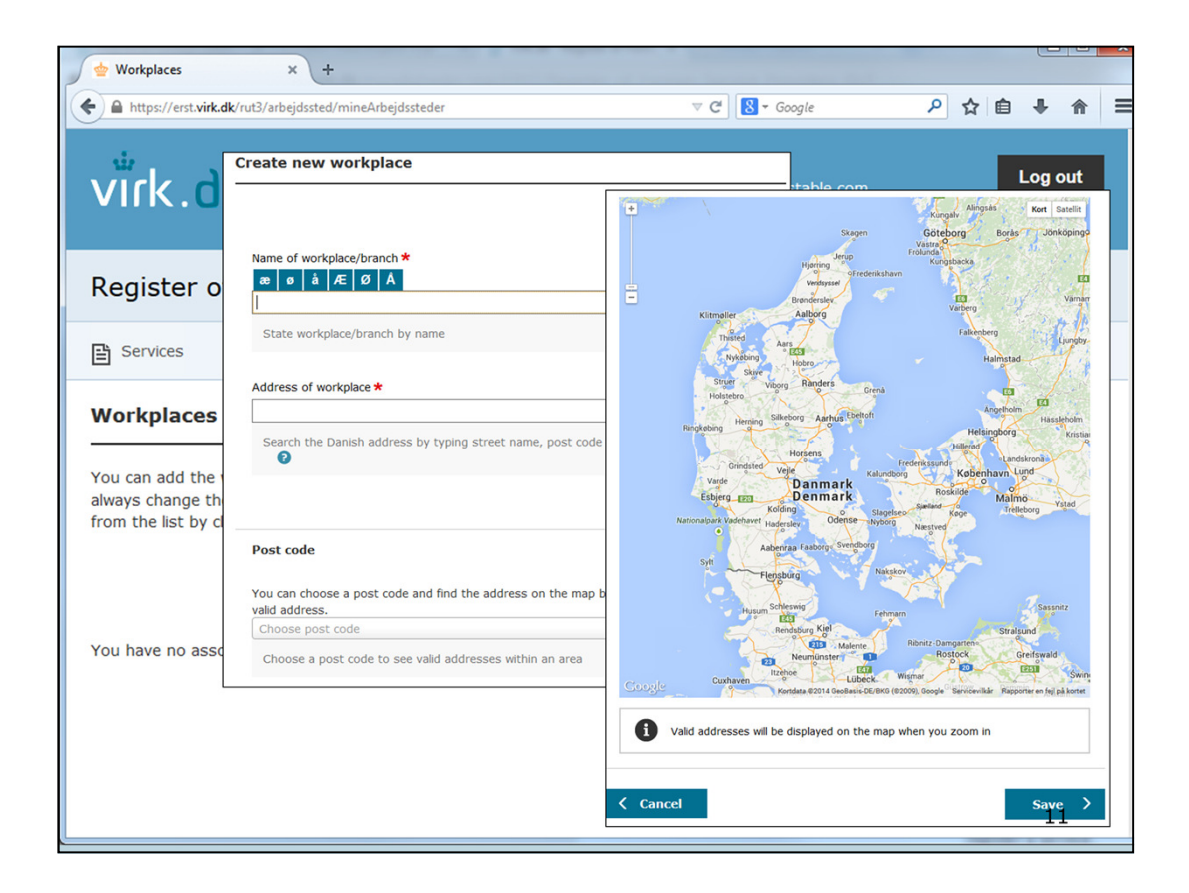

Create new workplace

The red star indicates that information is mandatory

| wy services × +                                                                                                    |                                                                               |                                      | C                            |          | - |
|----------------------------------------------------------------------------------------------------|-------------------------------------------------------------------------------|--------------------------------------|------------------------------|----------|---|
| A https://erst.virk.dk/rut3/tjenesteydelse/mineTjenesteydelser                                                                                                    | ⊽ C <sup>el</sup> Soogle                                                      | ۶ م                                  |                              |          | = |
| virk.dk                                                                                                    | BID Test<br>bid@dispostable.com<br>Edit_user_profile                          |                                      | Lo:                          | g out    |   |
| Register of Foreign Service Providers (RUT)                                                                                                    | FAQ >                                                                         | Contact us: +                        | 45 72 20                     | 0 00 36  |   |
| E Services                                                                                                    | Companies                                                                     | Persons                              | 💮 Wo                         | rkplaces |   |
| Services                                                                                                    |                                                                               |                                      |                              |          |   |
| Welcome to the Register of Foreign Service Providers (RUT). From this page<br>Register new. If you have registered services in RUT before, these will appea<br>Companies, Persons and Workplaces, you can use these when you register | e you can start a new regis<br>ar on a list below. If you h<br>a new service. | stration by click<br>ave already cre | iing on<br>ated<br>egister r | new      |   |
| You have not registered a service yet.                                                                                                    |                                                                               | (1)                                  |                              |          |   |
|                                                                                                    |                                                                               |                                      |                              | 12       |   |

1: Register a new service and start the 4-step flow.

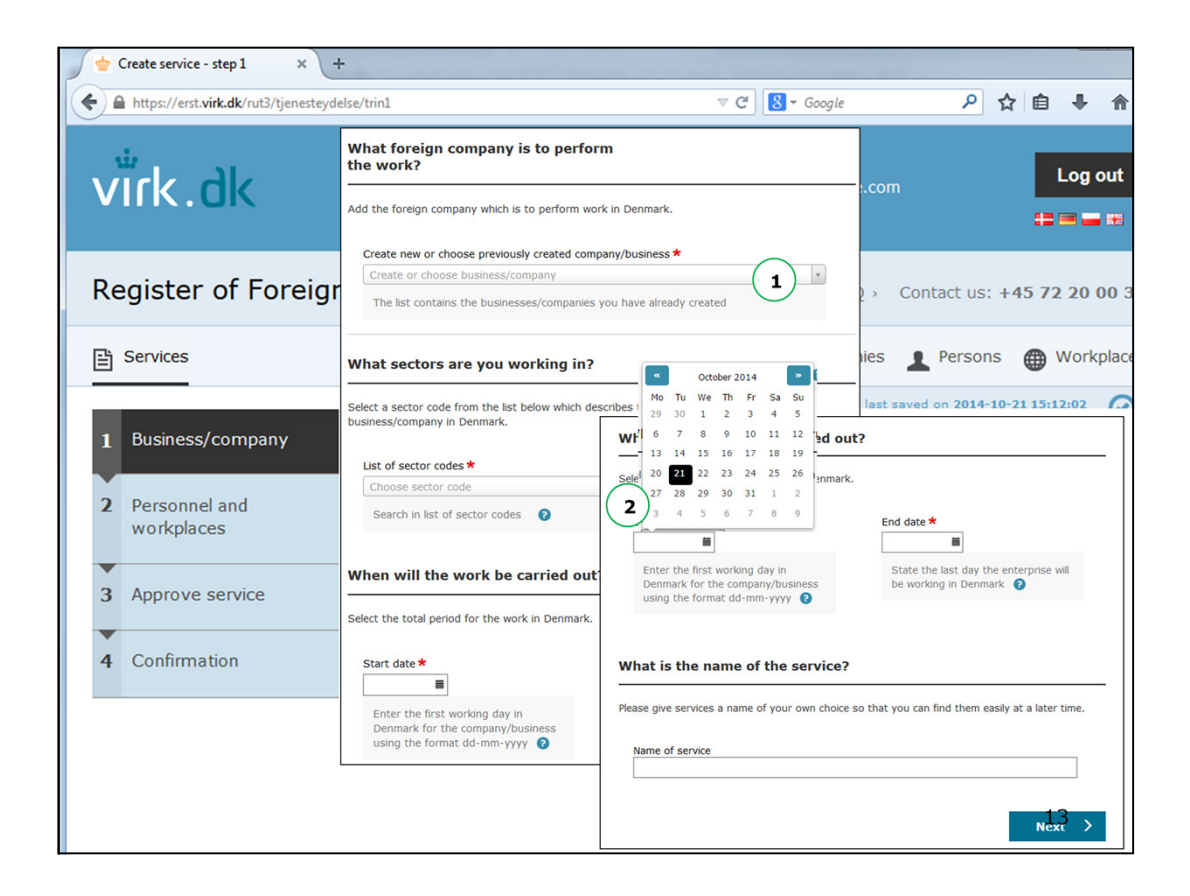

Step 1 Business/company

1: Click the drop down menu in order to create a new or choose between your already created master data (company/business)

2: Select the total period for the work in Denmark. You can use the pointers/arrows to choose a different month

| Workplaces and persons × +                       |                                                                                                    |       |          |          |          |
|--------------------------------------------------|----------------------------------------------------------------------------------------------------|-------|----------|----------|----------|
| A https://erst.virk.dk/rut3/tjenesteydelse/trin2 | v C 🛛 🖉 v Google 🖉 v                                                                                                    | ☆     | ê.       | <b>F</b> | <b>^</b> |
| virk.dk                                          | BID Test<br>bid@dispostable.com<br>Edit user profile                                                                                                    |       | Lo<br>== | og ou    | t<br>B   |
| Pogistor of Foreign Service                      | Who is to perform work?                                                                                                    | 9     | 70.0     |          | 26       |
| Register of Foreight Servic                      | Add the people who are to do the work, including the owner if he/she is also to work in                                                                                                    | _ )   | 121      | 20 00    | 30       |
| E Services                                       | Denmark.<br>You should also designate a contact person for the service. The contact person need not be                                                                                                    | AHN A | • w      | orkpla   | aces     |
|                                                  | the same person for the whole period of the service, but there must always be a contact person for the service.                                                                                                    |       |          |          |          |
| 1 Business/company                               | Create new or choose previously entered person *                                                                                                    |       |          |          |          |
| 2 Personnel and<br>workplaces                    | Create or choose persons The list contains the people you have already created                                                                                                    |       |          |          |          |
| 3 Approve service                                | Where is work to be performed?                                                                                                    | _     |          |          |          |
| 4 Confirmation                                   | Create new or choose previously entered workplace * Create or select workplace                                                                                                    |       |          |          |          |
|                                                  | The list contains the workplaces you have already created                                                                                                    |       |          |          |          |
|                                                  | Y Previous     Next     Next |       |          |          |          |
|                                                  | -                                                                                                    |       | _        | 14       |          |

Step 2 Personnel and workplaces

1: Click the drop down menu in order to create a new or choose between your already created master data (persons)

2: Click the drop down menu in order to create a new or choose between your already created master data (workplace)

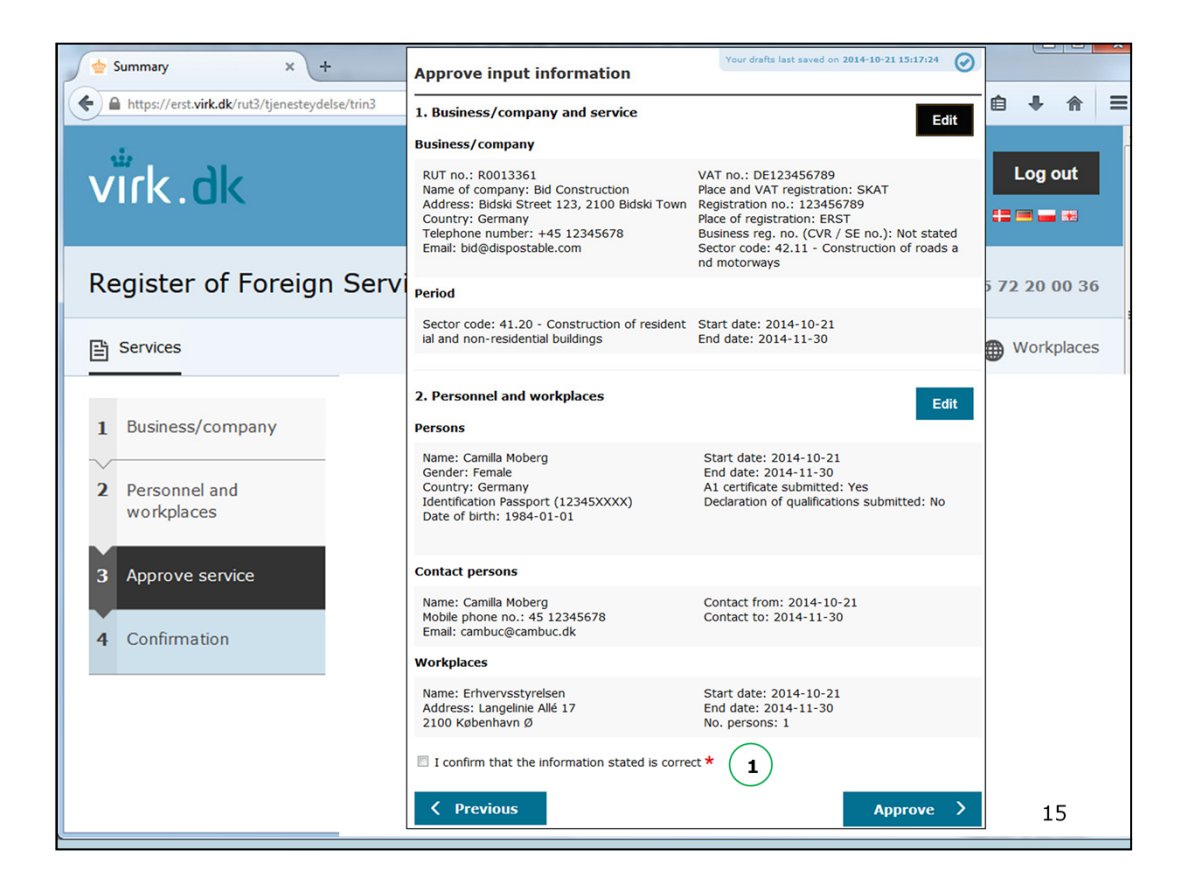

## Step 3 Approve service

1: You need to confirm that the information stated is correct in order to register a service and in order to generate/create a confirmation of registration of foreign service. Then approve.

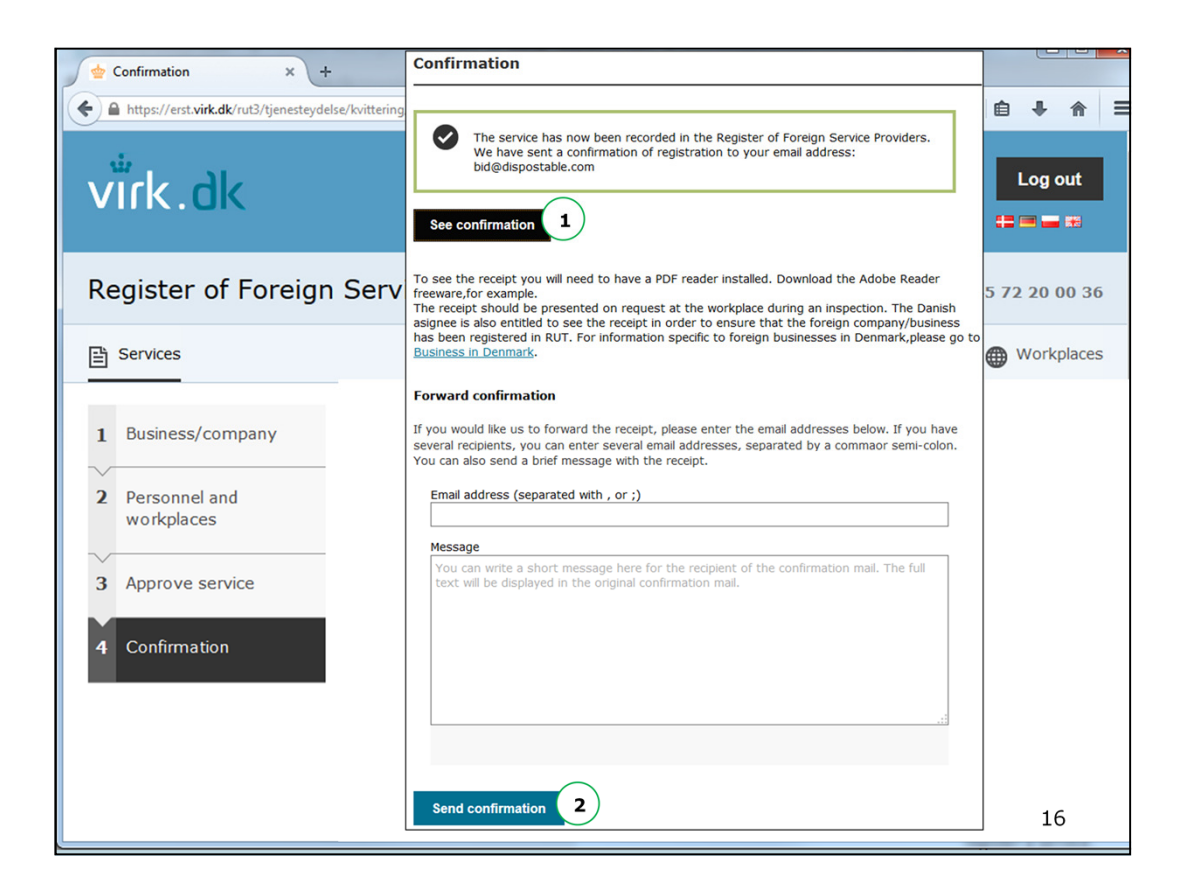

Step 4 Confirmation

1: You can see/download and print your confirmation of registration of foreign service (also see slide 17)

2: You can send/forward your confirmation of registration of foreign service to an e-mail

|                                     | Confirmation of re                                                                                | gistration of foreign service                                                            | e                                                                            |
|-------------------------------------|---------------------------------------------------------------------------------------------------|------------------------------------------------------------------------------------------|------------------------------------------------------------------------------|
| The Danish Busines<br>Service Provi | s Authority confirms that the s<br>ders. This confirmation must b<br>documentation for informatio | ervice below has been regine<br>e presented on request and<br>n on employees stationed i | stered in the Register of Foreig<br>l is the business/companys<br>n Denmark. |
|                                     | Service has been r                                                                                | egistered 2014-10-21 15:21                                                               | 1                                                                            |
|                                     | Service updated mo                                                                                | st recently 2014-10-21 15:2                                                              | 21                                                                           |
| BUSINESS/CO                         | OMPANY                                                                                            |                                                                                          |                                                                              |
| RUT no.:                            | R0013361                                                                                          | VAT no.:                                                                                 | DE123456789                                                                  |
| Name of company:                    | Bid Construction                                                                                  | Place and VAT                                                                            | SKAT                                                                         |
| Address:                            | Bidski Town                                                                                       | Registration no.:                                                                        | 123456789                                                                    |
| Country:                            | Germany                                                                                           | Place of registration:                                                                   | ERST                                                                         |
| Telephone number:                   | +45 12345678                                                                                      | Business reg. no. (CVR                                                                   | /Not stated                                                                  |
| Emaii:                              | bid@dispostable.com                                                                               | Sector code                                                                              | 42.11 - Construction of roads<br>and motorways                               |
| PERIOD                              |                                                                                                   |                                                                                          |                                                                              |
| Sector code:                        | 41.20 - Construction of                                                                           | Start date:                                                                              | 2014-10-21                                                                   |
|                                     | residential and<br>non-residential buildings                                                      | End date:                                                                                | 2014-11-30                                                                   |
| PERSONS                             |                                                                                                   |                                                                                          |                                                                              |

The confirmation of registration of foreign service is in both Danish and the language you choose to register in.

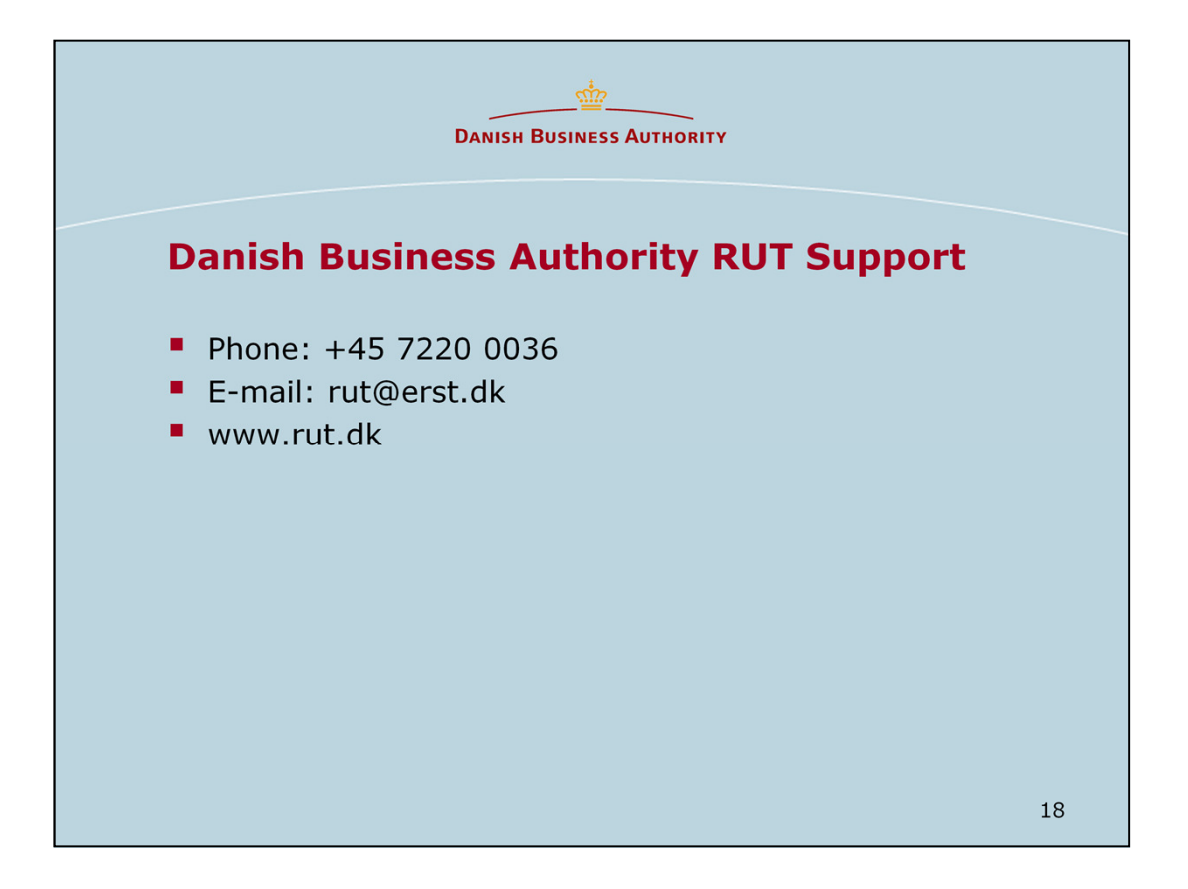

The Ministry of Employment has the overall responsibility about the rules that regulates the RUT-register. The Danish Business is subject to establish a register within the scope The Ministry of Employment has given.